QT 4 You Qt Reversing Tutorial by ar1vr http://picturoku.blogspot.com

I was asked a couple months ago by a friend of mine to "tweak" a software protection as he wanted to "evaluate" more "thoroughly" the targeted program. As I went in to it, I found the protection scheme very interesting as it involved a couple of cross platforms based engines interacting together to serve as anti-hacking security licensing system. One was Qt, the other being JavaScript. It was the second time that I came against a Qt based software. The first time thought, I just used the basic cracking skills every reverser uses with Windows GDI apps. But this time I needed to go deeper to understand the cross VM interactions, and a bigger understanding of the Qt framework was needed, so, I engaged into searching for more info on the subject. The results were quite poor, except for an article by Daniel Pistelli, who now works at Hex Rays (coincidence that IDA has been reassembled using this framework?).

Besides his article, not much on the subject of reversing Qt code seemed to be around. Since then I was faced with a fair amount of Qt applications, even Portuguese ones, so I decided to post my thoughts on the subject, and build a tutorial for the 4<sup>th</sup> version of Qt (coincidently its also the same version of IDA 6.1, hihi):

Note: The Qt platform has an OO approach, so consider before reading this tutorial, gather some insight about reversing C++ stuff, like RTTI, MS calling convention, virtual functions, etc.

For the purpose of this demonstration I used a demo application who accompanies the Qt SDk called *sdi.exe*, located in the examples/*mainwindows/sdi* folder. You can use any program you wish, to follow this explanation, thought.

1. Recognizing the Entrypoint

| 004043BD sdi. <moduleentrypoint></moduleentrypoint> | \$     | E8 96040000 | CALL sdi.00404858 |
|-----------------------------------------------------|--------|-------------|-------------------|
| 004043C2                                            | •^     | E9 36FDFFFF | JMP sdi.004040FD  |
| 004043C7                                            | >      | 8BFF        | MOV EDI,EDI       |
| 004043C9                                            | lr - I | 55          | PUSH EBP          |
| 004043CA                                            | II •   | 8BEC        | MOV EBP,ESP       |

Usually looks like this and Olly is smart enough to identify it as it is the EP defined in the PE header.

2. How to find Main?

```
int main(int argc, char *argv[])
{
    Q_INIT_RESOURCE(sdi);
    QApplication app(argc, argv);
    app.setApplicationName("SDI Example");
    app.setOrganizationName("Trolltech");
    MainWindow *mainWin = new MainWindow;
    mainWin->show();
    return app.exec();
}
```

Consider Main function source code. Let's see what do we need to find it's corresponding assembly code, and what this code looks like after compilation.

2.1. First step is to search for all inter-modular calls and locate the imported dispatcher function **qWinMain** defined in QtCore4.dll.

| Solo 1999 OFFE ENGINE FILL BOLF (MANGATCH MANTHER)            | A COMPANY A STORE A COMPANY A COMPANY |
|---------------------------------------------------------------|---------------------------------------|
| 00404B71 CALL DWORD PTR DS:[<&QtCore4.QString::t/             | (QtCore4.QString::toLocal8Bit         |
| 00404B89 CALL DWORD PTR DS:[<&QtCore4.QString::f:             | QtCore4.QString::free                 |
| 00404BA9 CALL DWORD PTR DS:[<&QtCore4.QByteArray              | QtCore4.QByteArray::detach            |
| 00404BCF CALL <jmp.&qtcore4.gwinmain></jmp.&qtcore4.gwinmain> | QtCore4.gWinMain                      |
| 00404C25 CALL DWORD PTR DS:[<&QtCore4.QVectorDat]             | QtCore4.QVectorData::free             |
| 00404C40 CALL DWORD PTR DS:[<&QtCore4.gFree>]                 | MSVCR90.free                          |
| DOMONOTE COLL / IMD AMOUCDOD                                  | Mellenoo                              |

2.2. Second step, select QtCore4.qWinMain and jump into it's code definition.

| <ul> <li>E8 7E000000</li> </ul> | CALL (JMP.&QtCore4.gWinMain)    |
|---------------------------------|---------------------------------|
| . 8B4424 18                     | MOU EAX, DWORD PTR SS: [ESP+18] |
| 8808                            | MOU ECX. DWORD PTR DS: [E9X]    |
| 8364 18                         | ADD ESP. 18                     |
| . 0000 01                       | CMP ECV 1                       |
| . 74 14                         |                                 |
| •* (4 14                        | OE SHOKT SULLOO4040F0           |
| . 8B0424                        | MOV EAX, DWORD PTR SS:[ESP]     |
| . 8850 04                       | MOV EDX.DWORD PTR DS:[EAX+4]    |
| . 8B40 08                       | MOV EAX DWORD PTR DS: [EAX+8]   |
| 52                              | PUSH EDX                        |
| 50                              | PUSH FOX                        |
| • 004C24 00                     | I EO ECY DHODD DTD CC. FEEDAOT  |
| - 004024 00                     |                                 |
| . EO 2HFDFFFF                   | CHEE SU1.00404720               |
| > 8B0424                        | MOV EAX, DWORD PTR SS:[ESP]     |
| . 8B4C24 0C                     | MOV ECX, DWORD PTR SS:[ESP+C]   |
| . 56                            | PUSH ESI                        |
| . 83C0 10                       | ADD EAX.10                      |
| . 50                            | PUSH EAX                        |
| 51                              | PUSH FCX                        |
|                                 |                                 |
| . E8 F8L3FFFF                   | CHEE (Sol. Whath)               |
| SBEQ                            | IMOULEST EQX                    |

2.3. The first call after QtCore4.qWinMain sets up memory. But, we are impatient and we want QMain. QMain function will always be the second call, as highlighted in the figure.

To verify if we've selected the correct function call, go up some lines and the following api calls should be present:

- GetCommandLineW
- QString::fromWCharArray
- QString::toLocal8Bit
- QByteArray::detach

|   | rs –     | 83EC 10      | SUB ESP, 10                                            |
|---|----------|--------------|--------------------------------------------------------|
|   | Ι.       | 8D4424 04    | LEA EAX, DWORD PTR SS: [ESP+4]                         |
|   | Ι.       | 50           | PUSH EAX                                               |
|   | Ι.       | 6A FF        | PUSH -1                                                |
|   | Ι.       | FF15 0060400 | CALL DWORD PTR DS:[<&KERNEL32.GetCommandLineW>]        |
|   |          | 50           | PUSH EAX                                               |
|   |          | 8D4C24 14    | LEA ECX.DWORD PTR SS:[ESP+14]                          |
|   | Ι.       | 51           | PUSH ECX                                               |
|   |          | FF15 9C61400 | CALL DWORD PTR DS:[<&QtCore4.QString::fromWCharArray>] |
|   |          | 83C4 0C      | ADD ESP.0C                                             |
|   |          | 8BC8         | MOU ECX.EAX                                            |
|   |          | FF15 E060400 | CALL DWORD PTR DS:[<&QtCore4.QString::toLocal8Bit>]    |
|   |          | 8B5424 08    | MOV EDX. DWORD PTR SS: [ESP+8]                         |
|   |          | 83C8 FF      | OB EAX.FFFFFFFF                                        |
|   |          | F0:0FC102    | LOCK XADD DWORD PTR DS:[EDX].EAX                       |
|   | .×.      | 75 ØE        | JNZ SHORT sdi.00404B92                                 |
|   |          | 8B4C24 08    | MOV ECX. DWORD PTR SS: [ESP+8]                         |
|   |          | 51           | PUSH ECX                                               |
|   |          | FF15 9061400 | CALL DWORD PTR DS:[<&QtCore4.QString::free>]           |
|   |          | 83C4 Ø4      | ADD ESP.4                                              |
|   | <b>N</b> | +6A 08       | PUSH 8                                                 |
| Т |          | 8D4C24 04    | LEA ECX.DWORD PTR SS:[ESP+4]                           |
|   | Ι.       | C74424 10 00 | MOV DWORD PTR SS:[ESP+10].0                            |
|   |          | E8 2BFFFFFF  | CALL sdi.00404AD0                                      |
|   | Ι.       | 8D4C24 04    | LEA ECX.DWORD PTR SS:[ESP+4]                           |
|   |          | FF15 DC60400 | CALL DWORD PTR DS:[<&QtCore4.QByteArray::detach>]      |
|   | Ι.       | 8B4C24 20    | MOV ECX. DWORD PTR SS: [ESP+20]                        |
|   |          | 001404       | LEA EDY DUODD DTD CONFERDA                             |

2.4. And we're in QMain

| ı<br>ج | 6A FF        | PUSH -1                                                          |                                                  |
|--------|--------------|------------------------------------------------------------------|--------------------------------------------------|
|        | 68 864C4000  | PUSH sdi.00404C86                                                |                                                  |
|        | 64:A1 000000 | MOV EAX.DWORD PTR FS:[0]                                         |                                                  |
|        | 50           | PUSH FAX                                                         |                                                  |
|        | 83FC 10      | SUB_ESP. 10                                                      |                                                  |
|        | 53           | PUSH EBX                                                         |                                                  |
| •      | ĔŽ           | PUSH EST                                                         |                                                  |
| •      | 50           | PUSH EDT                                                         | ptdll 70910799                                   |
| •      | 01 10D14000  | MOULEDY DWORD PTP DS+14001101                                    | 10411.10/10/00                                   |
| •      | 99C4         | VOD ENV EED                                                      |                                                  |
| •      | 5304         | DUCL FOY                                                         |                                                  |
| •      | 004404 00    |                                                                  |                                                  |
| •      | 804424 20    | HEH EHA, DUORD FIN 35: LESF 201                                  |                                                  |
|        | 64:H3 000000 | HOV DWORD FIR FS: [0], EHA                                       |                                                  |
| •      | E8 15200000  |                                                                  | and in AMended a Determined in                   |
| •      | 884424 34    | NUV EHX, DOURD FIR SSILESF+341                                   | sal. <noduleentrypoin< th=""></noduleentrypoin<> |
| •      | 68 02060400  | PUSH 40602                                                       |                                                  |
| •      | 50           | PUSH EHX                                                         |                                                  |
| •      | 804C24 38    | LEH ECX, DWORD PTR SS: LESP+381                                  |                                                  |
| •      | 51           | PUSH ECX                                                         |                                                  |
| •      | 8D4C24_24    | LEH ECX, DWORD PTR SS:LESP+241                                   |                                                  |
| . !    | FF15 C863400 | CALL_DWORD_PTR_DS:[<&QtGui4.QApplication::QApplication>]         | QtGui4.QApplication:                             |
|        | 8B35_8861400 | MOV ESI,DWORD PTR DS:[<&QtCore4.QString::fromAscii_helper>]      | QtCore4.QString::fro                             |
|        | 6AFF         | PUSH -1                                                          |                                                  |
| . 3    | 33DB         | XOR EBX,EBX                                                      |                                                  |
|        | 68 24644000  | PUSH sdi.00406424                                                | ASCII "SDI Example"                              |
|        | 895C24 30    | MOV DWORD PTR SS:[ESP+30],EBX                                    |                                                  |
| . 1    | FFD6         | CALL ESI                                                         |                                                  |
| . :    | 894424 18    | MOV DWORD PTR SS:[ESP+18],EAX                                    |                                                  |
|        | 8D5424 18    | LEA EDX, DWORD PTR SS: [ESP+18]                                  |                                                  |
| . !    | 52           | PUSH EDX                                                         | ntdll.KiFastSystemCa                             |
|        | C64424 34 01 | MOV BYTE PTR SS:[ESP+34],1                                       | -                                                |
| . 1    | FF15 8C61400 | CALL DWORD PTR DS: [<&QtCore4.QCoreApplication::setApplicationNa | QtCore4.QCoreApplica                             |
|        | 8B4424 1C    | MOV EAX, DWORD PTR SS:[ESP+1C]                                   |                                                  |
|        | 0001 00      |                                                                  |                                                  |

2.5. The startup address is usually pointing to the start of the .CODE section

| 00400000 00001000 sdi<br>00401000 00005000 sdi<br>00401000 00005000 sdi<br>00400000 00007000 sdi<br>00400000 00001000 sdi<br>00405000 00001000 sdi<br>00410000 00001000 sdi | .text<br>.rdata<br>.data<br>.rsrc | PE header<br>code<br>imports<br>data<br>resources | Imag R<br>Imag R<br>Imag R<br>Imag R<br>Imag R<br>Imag R<br>Imag R<br>Man R F | RWE<br>RWE<br>RWE<br>RWE<br>RWE<br>RWE<br>R |
|----------------------------------------------------------------------------------------------------|-----------------------------------|---------------------------------------------------|-------------------------------------------------------------------------------|---------------------------------------------|
|----------------------------------------------------------------------------------------------------|-----------------------------------|---------------------------------------------------|-------------------------------------------------------------------------------|---------------------------------------------|

That is 401000 in this case.

- 3. Code analysis
- 3.1. Instruction 1 Initialize resources

```
Q_INIT_RESOURCE(sdi);
QApplication app(argc, argv);
app.setApplicationName("SDI Example");
```

|   | - |               |                                                              |
|---|---|---------------|--------------------------------------------------------------|
|   |   | 8D4424 20     | LEA EAX,DWORD PTR SS:[ESP+20]                                |
|   |   | 64:A3 000000  | MOV DWORD PTR FS:[0],EAX                                     |
| I |   | E8 152D0000   | CALL sdi.00403D40                                            |
| П |   | 8B4424 34     | MOV EAX.DWORD PTR SS:[ESP+34]                                |
| H |   | 68 02060400   | PUSH 40602                                                   |
| H |   | 50            | PUSH EAX                                                     |
| H |   | 8D4C24 38     | LEA ECX, DWORD PTR SS: [ESP+38]                              |
|   |   | 51            | PUSH ECX                                                     |
|   |   | 8D4C24 24     | LEA ECX.DWORD PTR SS:[ESP+24]                                |
|   |   | FF15 C863400  | CALL DWORD PTR DS:[<&QtGui4.QApplication::QApplication>]     |
|   |   | ODOF 00214004 | MOUL FOIL DWODD, DTD, DOLLEY OACHING, OCAN CHANGE OF ALL AND |

If we enter the function, we should see the resources being pushed and the **qRegisterResourceData** function being called:

| E S L | 68 206C4000   | PUSH sdi.00406C20                                    |
|-------|---------------|------------------------------------------------------|
|       | 68 208D4000   | PUSH sdi.00408D20                                    |
|       | 68 B88D4000   | PUSH sdi.00408DB8                                    |
|       | 6A 01         | PUSH 1                                               |
|       | FF15 EC60400  | CALL DWORD PTR DS:[<&QtCore4.gRegisterResourceData>] |
|       | 83C4 10       | ADD ESP.10                                           |
|       | B8 01000000   | MOV EAX.1                                            |
| L.    | C3            | RETN                                                 |
|       | FEDE 04/04/00 | MD DWODD DTD DC-1/4 OACHIA OO-Alessanaa-OhiasaN3     |

## 3.2. Instruction 2 – Instantiate QApplication

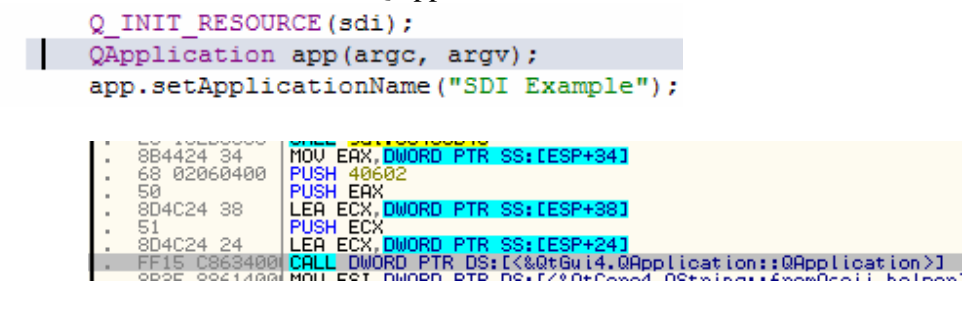

| 0012FF18  | Hrgl   | = | 0012FF18 |
|-----------|--------|---|----------|
| 003D59F0  | Arg2   | = | 003D59F0 |
| 000406021 | Ora3   | _ | 00040602 |
| 000100051 | -HT 30 | _ | 00010002 |

Pretty easy to follow right? The **QApplication** class is calling it's constructor with the following arguments: Arg1 = argc, Arg2 = argv, Arg3 = compile\_version

```
3.3. Instruction 3
    Q_INIT_RESOURCE(sdi);
    QApplication app(argc, argv);
    app.setApplicationName("SDI Example");
    app.setOrganizationName("Trolltech");
```

| 33DB         | XOR EBX,EBX                                                         |                     |
|--------------|---------------------------------------------------------------------|---------------------|
| 68 24644000  | PUSH sdi.00406424                                                   | ASCII "SDI Example" |
| 895C24 30    | MOV DWORD PTR SS:[ESP+30].EBX                                       |                     |
| FFD6         | CALL ESI                                                            | QtCore4.QString::fr |
| 894424 18    | MOV DWORD PTR SS:[ESP+18],EAX                                       |                     |
| 8D5424 18    | LEA EDX.DWORD PTR SS:[ESP+18]                                       |                     |
| 52           | PUSH EDX                                                            | QtGui4.654D800A     |
| C64424 34 01 | MOV BYTE PTR SS:[ESP+34],1                                          |                     |
| FF15 8C61400 | CALL DWORD PTR DS:[<&QtCore4.QCoreApplication::setApplicationName>] | QtCore4.QCoreApplic |
| 8B4424 1C    | MOV EAX, DWORD PTR SS: [ESP+1C]                                     |                     |

3.4. Instruction 4

```
app.setApplicationName("SDI Example");
app.setOrganizationName("Trolltech");
MainWindow *mainWin = new MainWindow;
mainWin->show();
return app.exec();
```

|   | 6A FF<br>68 18644000<br>FFD6<br>894424 18<br>8D4424 18<br>50 | PUSH -1<br>PUSH <u>sdi.00406418</u><br>CALL ESI<br>MOV DWORD PTR SS:LESP+18],EAX<br>LEA EAX,DWORD PTR SS:LESP+18]<br>PUSH EAX                      | ASCII "Trolltech"<br>QtCore4.QString::f |
|---|--------------------------------------------------------------|----------------------------------------------------------------------------------------------------|-----------------------------------------|
|   | C64424 34 02                                                 | MOU BYTE PTR SS:[ESP+34].2                                                                                                    |                                         |
| ÷ | FF15 9461400<br>884C24 1C<br>83C4 0C<br>885C24 28            | CALL DWORD PTR DS:[<&@tCore4.@CoreApplication::setOrganizationName>]<br>MOV ECX.DWORD PTR SS:[ESP+1C]<br>ADD ESP.0C<br>MOULEVER PTR cs.[ESP+22] BL | QtCore4.QCoreAppli                      |

3.5. Instruction 5

```
app.setOrganizationName("Trolltech");
MainWindow *mainWin = new MainWindow;
mainWin->show();
return app.exec();
```

|   |    | 011 00       |                                                             |
|---|----|--------------|-------------------------------------------------------------|
|   | •  | E8 AF2E0000  | CALL <jmp.&msvcr90.operator new=""></jmp.&msvcr90.operator> |
|   | •  | 83C4 04      | ADD ESP,4                                                   |
|   | •  | 894424 14    | MOV DWORD PTR SS:[ESP+14],EAX                               |
|   | •  | C64424 28 03 | MOV BYTE PTR SS:[ESP+28],3                                  |
|   | •  | 3BC3         | CMP EAX,EBX                                                 |
|   | .~ | 74 09        | JE SHORT sdi.004010EC                                       |
|   | •  | 8BC8         | MOV ECX,EAX                                                 |
|   |    | E8 76190000  | CALL sdi.00402A60                                           |
| _ |    | ED 00        | IMD CLODE - J: COMONORE                                     |

This function calls all the subclasses constructors

|   | -  |              |                                                        |
|---|----|--------------|--------------------------------------------------------|
|   | Ι. | 896424 14    | MOU DWORD PTR SS: FESP+141, ESP                        |
|   |    |              |                                                        |
|   | ι. | 6Н ИИ 🛛      | IPUSH 0                                                |
|   |    | C700 0000000 | MOU DWORD DTD DC. FEOVI 0                              |
|   | •  | C100 0000000 | HOV DWORD FIR DOLLERAJ,0                               |
| _ | Ι. | FF15 5462400 | CALL DWORD PTR DS:[<&QtGui4.QMainWindow::QMainWindow>] |
|   |    | C706 9C69400 | MOU DWORD PTR DS+FEST1 adi 00406990                    |
|   | •• | 0100 3003400 | Hov Bookb I Th Borreori, Sdridoroorio                  |
|   | ι. | C746 08 7C69 | MOV DWORD PTR DS:[ESI+8],sdi.0040697C                  |

3.6. Instruction 6

3.7. Instruction 7

```
MainWindow *mainWin = new MainWindow;
mainWin->show();
return app.exec();
```

}

FF15 CC63400 CALL DWORD PTR DS:[<&QtGui4.QWidget::show>]
 FF15 D063400 CALL DWORD PTR DS:[<&QtGui4.QApplication::exec>]
 8D4C24 18 LEA ECX,DWORD PTR SS:[ESP+18]
 ODEA

4. Intercept Messages in Qt

Messages in Qt are set thru slots definition. Slots are then connected using the connect macro to a **QWidget** based class. As sampled in the code:

```
saveAsAct = new QAction(tr("Save &As..."), this);
saveAsAct->setShortcuts(QKeySequence::SaveAs);
saveAsAct->setStatusTip(tr("Save the document under a new name"));
connect(saveAsAct, SIGNAL(triggered()), this, SLOT(saveAs()));
closeAct = new QAction(tr("&Close"), this);
closeAct->setShortcut(tr("Ctrl+W"));
closeAct->setShortcut(tr("Close this window"));
connect(closeAct, SIGNAL(triggered()), this, SLOT(close()));
exitAct = new QAction(tr("E&xit"), this);
exitAct->setShortcuts(QKeySequence::Quit);
exitAct->setStatusTip(tr("Exit the application"));
connect(exitAct, SIGNAL(triggered()), qApp, SLOT(closeAllWindows()));
```

So we have here 3 types of message redirection, the first one "**saveAsAct**" is defined in the slot set of the **MainWindow** class. "**saveAsAct**" will be made part of the **MainWindow** class dispatcher table.

```
//! [class definition with macro]

class MainWindow : public QMainWindow

{

Q_OBJECT
```

The second one, "closeAct", is defined as an overload of QMainWindow superclass, so it will not be part of MainWindow class dispatcher table, but will be dispatched thru MainWindow dispatcher function. But as "closeAct" is not found in MainWindow class dispatcher table it will be forwarded to QMainWindow superclass dispatcher using an Event class. The definition of "closeAct" is:

```
protected:
     void closeEvent(QCloseEvent *event);
```

Finally "exitAct" is applied or connected to qApp. qApp is an instance of QApplication, so it can't be intercepted in the MainWindow dispatcher function, but in QApplication dispatcher function.

Considering that everything was easy till now, this will be the "hard" part of the process, getting to trace the GDI interaction. Let's see how we can accomplish this task. Basically there are three approaches that can be used:

4.1. Find and set a conditional breakpoint at **QMetaObject::metacall** with [esp+4] == object addr

The object is any GDI particular object like a QTextControl, QMainWindow, etc. that you might know it's memory address.

- 4.2. Set a conditional breakpoint on Q<class of object>::qt\_metacall with [esp+8] == WM\_
- 4.3. Set a breakpoint on **QMainWindow::qt\_metacall** (QMainWindow is defined in QtGui4.dll).

On stop set a breakpoint on .code section of main executable, it should stop on the Qt dispatcher.

| Address                          | Hex dump             | Disassembly                                                    | Comment                          |
|----------------------------------|----------------------|----------------------------------------------------------------|----------------------------------|
| 670DC320 QtCore4.QMe<br>670DC324 | 8B4C24 04<br>8B41 04 | MOV ECX, DWORD PTR SS:[ESP+4]<br>MOV EAX, DWORD PTR DS:[ECX+4] |                                  |
| 670DC327<br>670DC329             | 8840 18<br>8500      | MOV EAX,DWORD PTR DS:[EAX+18]                                  | RtGui4.RTextControl::ot_metacall |
| 670DC32C                         | ~ 74 1B              | JE SHORT QtCore4.670DC349                                      |                                  |
| 670DC32E                         | 8850 FC<br>8852 04   | MOV EDX, DWORD PTR DS:LEAX-41<br>MOV EDX, DWORD PTR DS:LEDX+41 |                                  |
| 670DC334<br>670DC337             | 8D48 FC<br>8B4424 10 | LEA ECX, DWORD PTR DS: [EAX-4]                                 |                                  |
| 670DC33B                         | 50                   | PUSH EAX                                                       | QtGui4.QTextControl::qt_metacall |
| 670DC340                         | 884424 10<br>50      | PUSH EAX                                                       | QtGui4.QTextControl::qt_metacall |
| 670DC341<br>670DC345             | 8B4424 10            | MOV EAX, DWORD PTR SS: [ESP+10]                                | OtGui4 OTextControl: dt metacall |
| 670DC346                         | FFD2                 | CALL EDX                                                       | avaute.erenvoonviorqo_nevacati   |
| 670DC348                         | 8B5424 10            | MOV EDX, DWORD PTR SS: [ESP+10]                                |                                  |
| 670DC34D<br>670DC34E             | 8B01<br>8B40 08      | MOV EAX, DWORD PTR DS: [ECX]                                   | QtGui4.QTextControl::'vftable'   |
| 670DC352                         | 52                   | PUSH EDX                                                       |                                  |
| 670DC353                         | 885424 10<br>52      | PUSH EDX                                                       |                                  |
| 670DC358<br>670DC35C             | 8B5424 10            | MOV EDX,DWORD PTR SS:[ESP+10]<br>PUSH EDX                      |                                  |
| 670DC35D                         | FFD0                 | CALL EAX                                                       | QtGui4.QTextControl::qt_metacall |
| 670DC35F<br>670DC360_0±Core4_0Me | C3                   | RETN<br>PUSH ECX                                               |                                  |
| 670DC361                         | 8B4424 10            | MOV EAX, DWORD PTR SS: [ESP+10]                                |                                  |
| 670DC365<br>670DC369             | 885424 ØC            | MOV EDX,DWORD PTR SS:[ESP+C]                                   | QtCore4.670E8391                 |
| 670DC36A                         | 887424 ØC            | MOV ESI, DWORD PTR SS: [ESP+C]                                 | QtCore4.670E8391                 |
| 670DC36E<br>670DC370             | 6A 00<br>50          | PUSH Ø                                                         | RtGui4.RTextControl::gt_metacall |
| 670DC371                         | 8841 04              | MOV EAX, DWORD PTR DS: [ECX+4]                                 |                                  |
| 670DC375                         | 50                   | PUSH EAX                                                       | QtGui4.QTextControl::qt_metacall |
| 670DC376                         | 56                   | PUSH ESI                                                       | . –                              |
| 670DC37F                         | E8 3CBBFFFF          | CALL QtCore4.QCoreApplication::translate                       |                                  |

In the main Qt dispatcher built by the compiler, Olly tells us that there are 6 cases on switch.

| 00403C6B | SBES                            | MOULERP FOX                       |                           |
|----------|---------------------------------|-----------------------------------|---------------------------|
| 00402C6D | . 00L0                          | TEST EDD EDD                      |                           |
| 00403000 | . 0500 050000                   |                                   |                           |
| 00403C0F | .~ 0FOC OF0000                  | TEOT EDV EDV                      |                           |
| 00403073 | . ODUD                          |                                   |                           |
| 00403077 | .~ 0F85 850000                  | UNC SOL.00403002                  | Quiter (see               |
| 00403070 | . <u>83</u> ⊢⊔_05               | UNP EBP,5                         | Switch (cases 05)         |
| 00403080 | ·~ (( (U                        | JH SHURT SOL.0040301              |                           |
| 00403C82 | . FF24HD 0C3D                   | N JMP DWORD PTR DS [EBP#4+403D0C] |                           |
| 00403089 | > 8BCE                          | MOV ECX,ESI                       | Case 0 of switch 00403C7D |
| 00403C8B | <ul> <li>E8 40EFFFFF</li> </ul> | CALL sdi.00402BD0                 |                           |
| 00403C90 | . 5F                            | POP EDI                           |                           |
| 00403C91 | . 83ED 06                       | SUB EBP,6                         |                           |
| 00403C94 | . 5E                            | POP ESI                           |                           |
| 00403095 | . 8BC5                          | MOV EAX,EBP                       |                           |
| 00403C97 | . 5D                            | POP EBP                           |                           |
| 00403C98 | . 5B                            | POP EBX                           |                           |
| 00403C99 | . C2 0C00                       | RETN ØC                           |                           |
| 00403090 | > 8BCE                          | MOU ECX.ESI                       | Case 1 of switch 00403C7D |
| 00403C9E | E8 1DEDEEEE                     | CALL sdi.004039C0                 |                           |
| 00403003 | . 5F                            | POP EDI                           |                           |
| 00403004 | . 83FD 06                       | SUB EBP. 6                        |                           |
| 00403007 | 5F                              | POP EST                           |                           |
| 00403009 | . Sers                          | MOULEON ERP                       |                           |
| 00403000 | . 50                            | POP ERP                           |                           |
| 00402C0P | · 26                            | POP EPV                           |                           |
| 00403CHD | . C2 0C00                       | PETN AC                           |                           |
| 00403CAC | · 02 0000                       | MOULECY EST                       | Cose 2 of quitab 0040907D |
| 00403CHP |                                 |                                   | case 2 or switch 00403crD |
| 00403CD1 | . LO SHFOFFFF                   | MOU EDI DWORD PTP DE LEDII        |                           |
| 00403000 | · oper                          | TEOT EDI, DWORD FIR DOLLEDIJ      |                           |

The six destinations are set here:

| 00403D08             | . 12 0000                 | NOP                                |
|----------------------|---------------------------|------------------------------------|
| 00403D0C<br>00403D10 | . \$93C4000<br>. 9C3C4000 | DD_sdi.00403C89<br>DD_sdi.00403C9C |
| 00403D14             | AF3C4000                  | DD sdi.00403CAF                    |
| 00403D1C             | . E53C4000                | DD sdi.00403CE5                    |
| 00403D20             | . F6304000                | INT3                               |
| 00403D25<br>00403D26 |                           | INT3                               |

Which correspond to the slots definitions of MainWindow class:

```
private slots:
    void newFile();
    void open();
    bool save();
    bool saveAs();
    void about();
    void documentWasModified();
```

4.4. To target messages attached to events, set a breakpoint on **QMainWindow::qt\_metacall**, on stop set a breakpoint on **QMainWindow::event**. After break set a new breakpoint in the .code section of main executable, it should stop on the Qt function you're after.

| 1     |       | пех   | Gamp  |           | DUS  | аззено | 19  |         |        |       |        |          |         |        |
|-------|-------|-------|-------|-----------|------|--------|-----|---------|--------|-------|--------|----------|---------|--------|
|       |       |       | FF25  | 5062400   | JMP  | DWORD  | PTR | DS: D   | K&QtGu | ui4.1 | QMainb | lindow:  | :event) | >3     |
|       |       |       | FF25  | 4C62400   | JMP  | DWORD  | PTR | DS: D   | K&QtGu | ui4.  | QWidge | t::siz   | eHint>: | ]      |
|       |       |       | FFOF  | 1010100   |      | DUODD  | DTD | PO 1    |        | 11    | our 1  | · · ·    | · • • • |        |
|       |       |       |       |           |      |        |     |         |        |       |        |          |         |        |
| 65319 | 9430  | 3 Qti | Gui4. | QMain⊎in∙ | dow: | :event | 6   | A FF    |        |       | PUSH · | -1       |         |        |
| 65319 | 9432  | 2     |       |           |      |        | 6   | 8 41    | FF5065 |       | PUSH   | ΩtGui4.  | .6550FF | 41     |
| 65319 | 9437  | 7     |       |           |      |        | 6   | 4:A1    | 00000  | 000   | MOV EI | AX, DWOP | RD PTR  | FS:[0] |
| 65319 | 9430  | )     |       |           |      |        | 5   | 0       |        |       | PUSH I | EAX      |         |        |
| 45044 | 14.05 | -     |       |           |      |        |     | <u></u> | D.4    |       | CUD D  | PD 04    |         |        |

For example, tracing the **MainWindow::Close**, after following the steps defined before we reach:

```
void MainWindow::closeEvent(QCloseEvent *event)
{
    if (maybeSave()) {
        writeSettings();
        event->accept();
    } else {
        event->ignore();
    }
}
```

| 00403660        | <mainwindow::close></mainwindow::close> |   | 56           | PUSH ESI                       |                  |
|-----------------|-----------------------------------------|---|--------------|--------------------------------|------------------|
| 00403661        |                                         |   | 8BF1         | MOV ESI,ECX                    |                  |
| 00403663        |                                         |   | E8 A8FEFFFF  | CALL sdi.00403510              |                  |
| 00403668        |                                         |   | 84CØ         | TEST AL,AL                     |                  |
| 0040366A        |                                         |   | 74 14        | JE SHORT sdi.00403680          |                  |
| 0040366C        |                                         | - | 8BCE         | MOV ECX.ESI                    |                  |
| 0040366E        |                                         | - | E8 ADEFFFFF  | CALL sdi.00402620              |                  |
| 00403673        |                                         | - | 8B4424 Ø8    | MOU EAX.DWORD PTR SS:[ESP+8]   |                  |
| <b>00403677</b> |                                         | - | 66:8348 00 0 | OR WORD PTR DS: [FAX+81.4      |                  |
| йй4й367C        |                                         |   | 5F           | POP ESI                        | 0t6ui4.65060050  |
| <u>00403670</u> |                                         | - | Č2 0400      | RETN 4                         |                  |
| 00403680        |                                         | 5 | 884424 08    | MOU FAX, DWORD PTR SS: [ESP+8] |                  |
| 00403684        |                                         |   | B9 FREEMAN   | MOU ECX. ØFFFB                 |                  |
| 00403689        |                                         | • | 66+2148 00   | OND WORD PTR DS+FEQX+01 CX     |                  |
| 00403680        |                                         | • | 5F           | POP ESI                        | 0±6014 65060050  |
| 0040369E        |                                         |   | C2 0400      | DETN 4                         | avda 14.0000000H |
| 0040000C        |                                         |   | 02 0400      |                                |                  |

Just to confirm we're in the right place let's enter the first call:

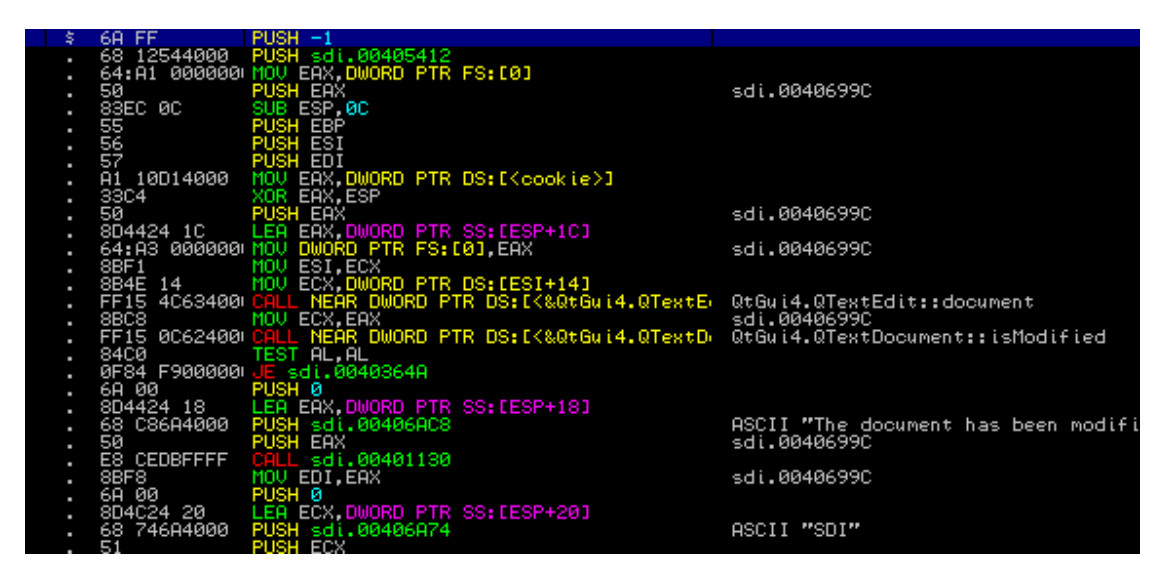

Which is maybeSave() function who's definition is:

See the corresponding text? We're in the right place.

For the sake of completeness, there's a caveat you need to be aware regarding the first approach I presented: Setting a breakpoint in **QMetaObject::metacall**. After entering

**QMetaObject::metacall** and setting a breakpoint on the user section code of the main module, it won't enter immediately in the function code we're after; instead the metacall will just try to find the virtual stub function responsible for the dispatching. For resolving this, all you need is let the code enter in the Qt core dispatcher and then set a second section code breakpoint in the main module and finally you'll be there.

Ufff... Good luck in you reversing.

Hope you enjoyed it!